# 公文智能交换触屏操作系统

# 使用手册

| 版本号        | V1.0 | 版本说明     |             |     |
|------------|------|----------|-------------|-----|
| 公司名称       | 北京星硕 | 世纪信息技术有限 | <b>{</b> 公司 |     |
| 更新日期       | 更新   | 内容       |             | 更新人 |
| 2024-07-01 | 手册整理 |          |             | 于雷  |
|            |      |          |             |     |
|            |      |          |             |     |

#### 一、登录系统

使用已开通机要交换权限的交换卡在自助发件平台刷卡区刷卡、 进入发信触摸屏界面,如下图1所示。

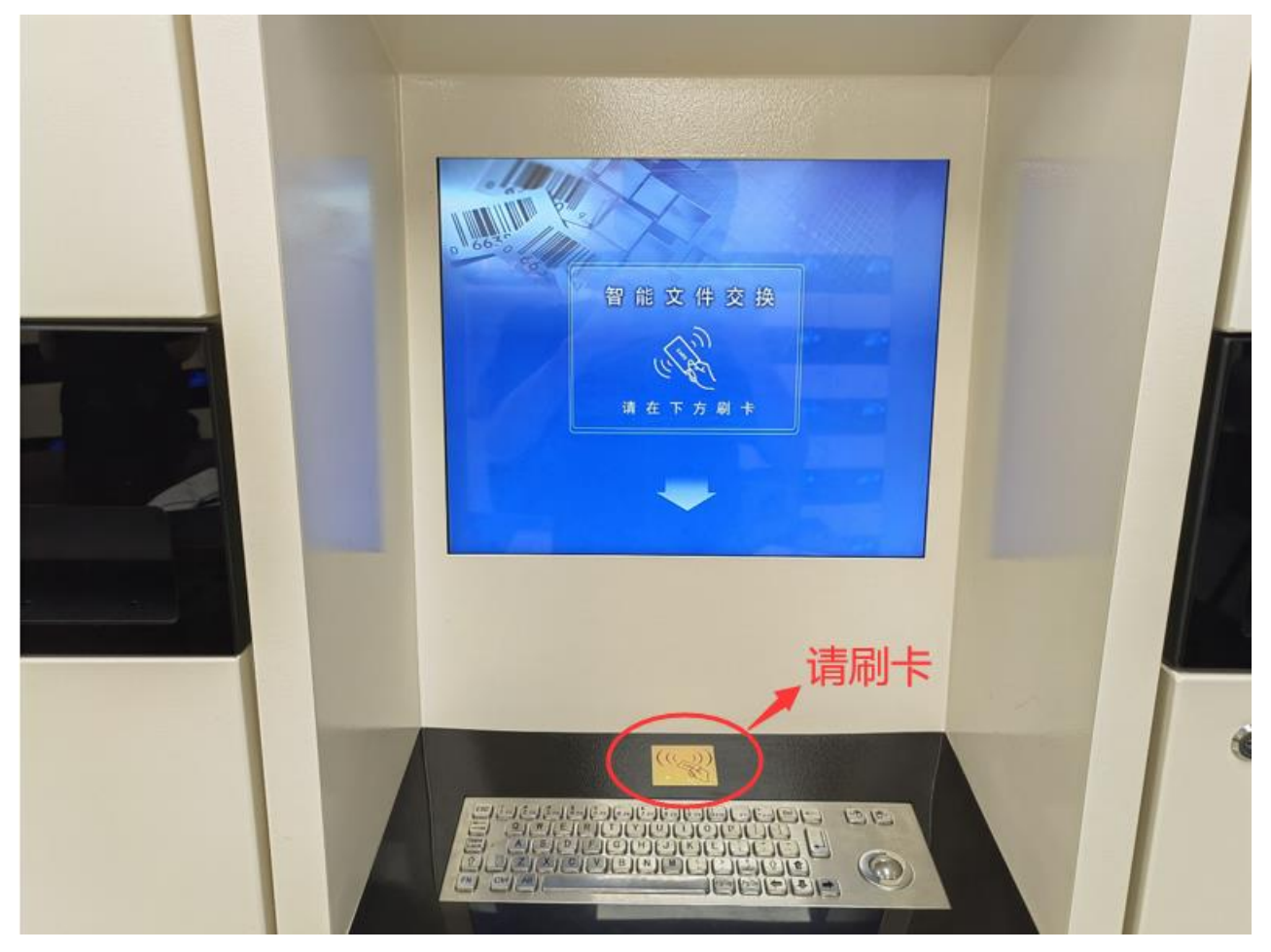

图 1

二、发件

(一) 打印机要专用条码

#### 1. 委内交换

根据《中央和国家机关机要文件交换站管理办法》,机要文件应 粘贴专用条码。

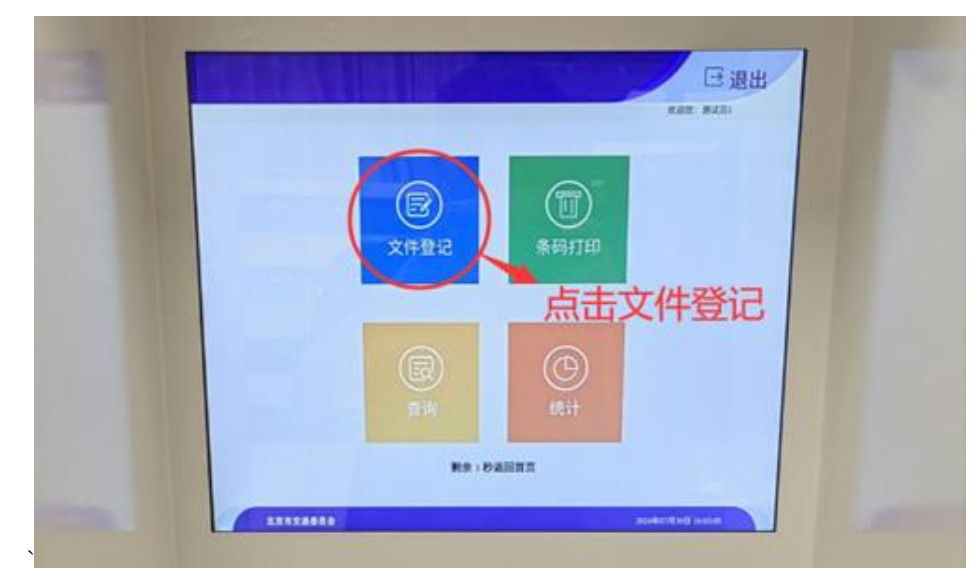

第一步:点击选择文件登记,如下图2所示。

图 2

第二步:点击"部门"按钮将会进入部门选择界面,如下图3, 图4所示。

|       | 文件登记 (C) (X # 2) (X # 2) (X # |      |            |
|-------|----------------------------------------------------------------------------------------------------|------|------------|
| 登记分类: | • 委内 〇                                                                                                    | 委外   | 点击"部门"按钮   |
| 发件部门: | 宣传处                                                                                                    |      |            |
| 收件部门: | 请选择部门                                                                                                    |      |            |
| 标 题:  | 请输入标题                                                                                                    |      | <u> </u>   |
| 份 数:  |                                                                                                    | 1    | +          |
| 密级等级: | • 无密级                                                                                                    | ○ 密秘 | ○ 机密       |
| 紧急程度: | ● 正常件                                                                                                    | ○ 急件 | ○ 特急件      |
|       |                                                                                                    |      | tith Title |

图 3

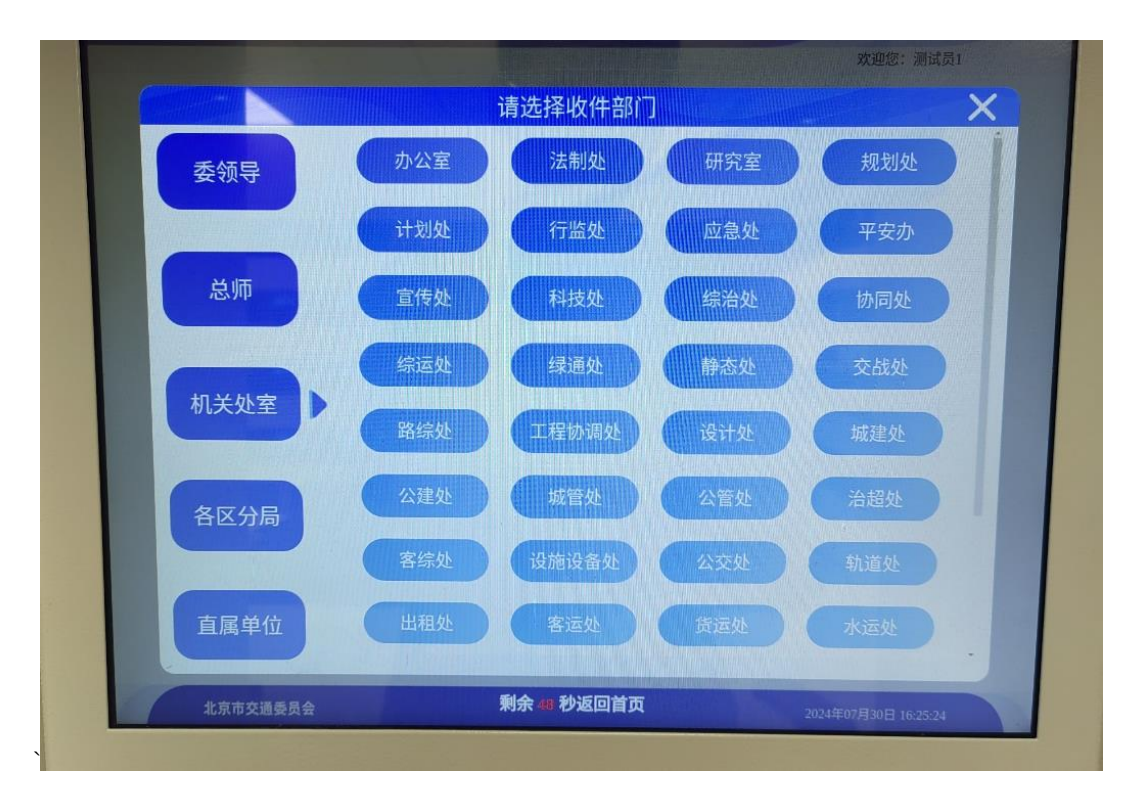

图 4

第三步:输入文件关键词并选择发信数量,文件密级,紧急程度,如下图5所示。

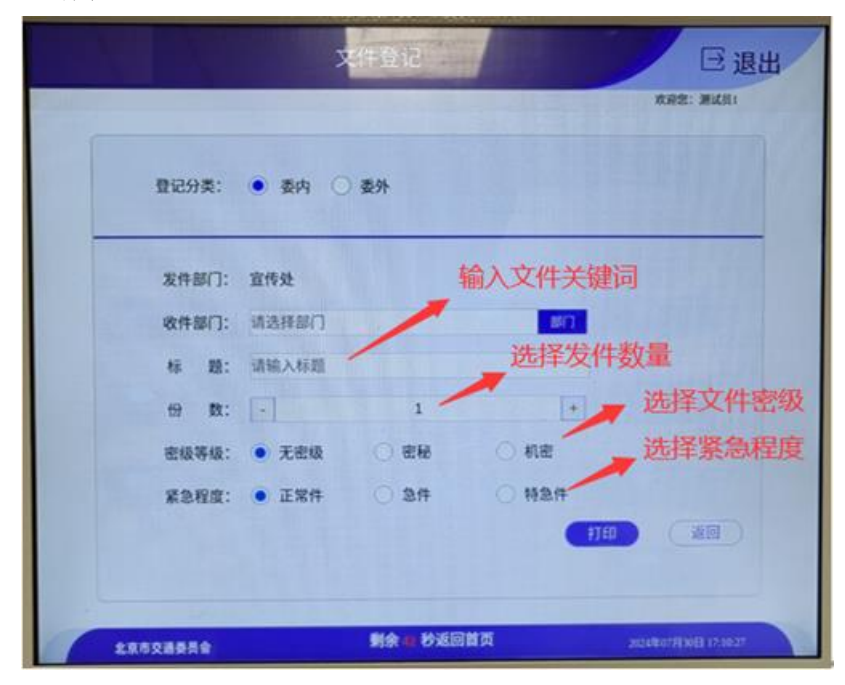

图 5

第四步:点击"打印"按钮,自动打印条码。如下图6所示。

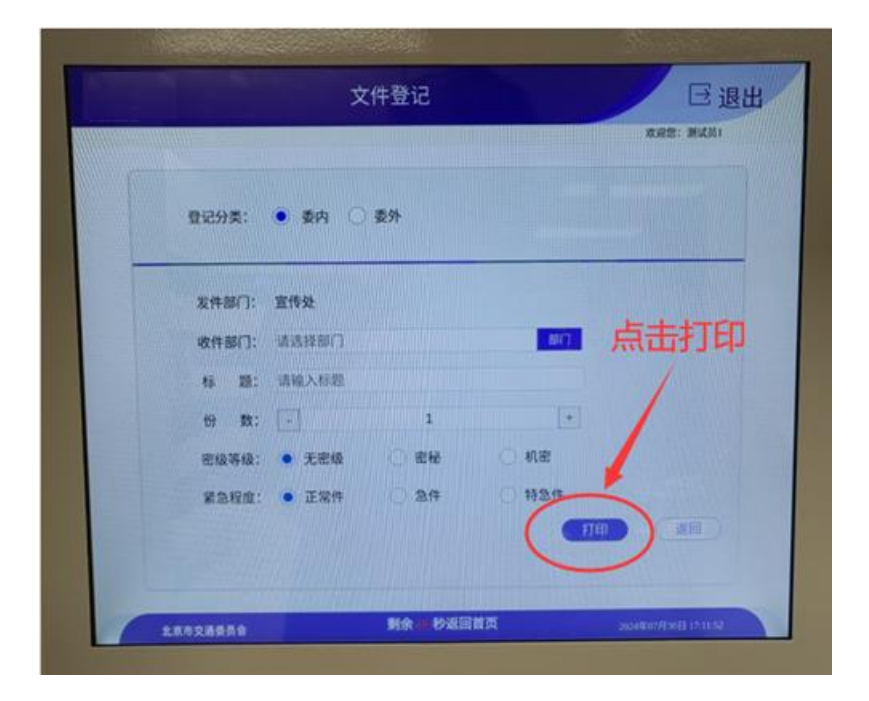

图 6

#### 2. 委外交换

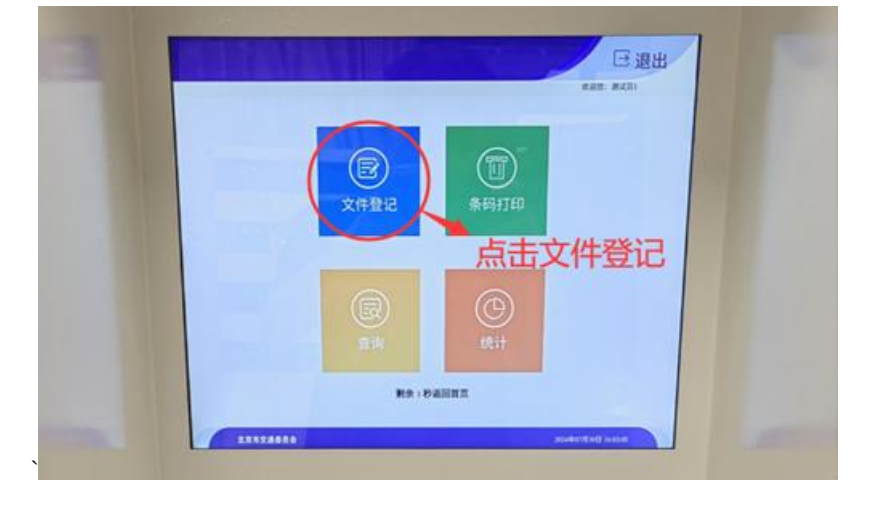

第一步:点击选择文件登记,如下图7所示。

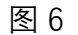

第二步:在登记分类中勾选"委外",选择外发渠道后输入机要编号(委外交换箱号)选择收件单位。如下图7所示。

| 11231章: 🔿 東内 🌔 | (新)  | → 勾洗                                                                                                    | 委外                    |
|----------------|------|----------------------------------------------------------------------------------------------------|-----------------------|
|                | -    | - 510                                                                                                    |                       |
| 发件单位: 北京市交通委员  | 18   | ár-                                                                                                    |                       |
| 发件部门: 宣传处      | 选择外  | ·发渠道                                                                                                    |                       |
| MAR BERK       |      | - +4- 1 +1                                                                                                    |                       |
| 收件单位: (自由入时目前  |      | ◆ 输入机                                                                                                    | し要編号                  |
| 19 R: 💽        | 1    | •                                                                                                    |                       |
| 思级等级: • 无密级    | ं सम | ं सह                                                                                                    |                       |
| 22222: • INA   | 0.28 | 0 #2#                                                                                                    |                       |
|                |      | and the second second second second second second second second second second second second second second second | and the second second |

图 7

第三步:选择文件数量、密级和紧急程度,如下图8所示。

|                                   | 文件登记                     |                                                                                                    | C 退出                  |
|-----------------------------------|--------------------------|----------------------------------------------------------------------------------------------------|-----------------------|
| 월记 <del>3</del> 9 <u>年</u> : 〇 종취 | <ul> <li>● 委許</li> </ul> | ,                                                                                                    |                       |
| 发件单位: 北京市交                        | 潘委员会                     | A.                                                                                                    |                       |
| 发件部门: 宣传处                         | 先择密级                     |                                                                                                    |                       |
| 外发渠道: 交换站                         | 4                        | 选择数                                                                                                    | 量 11111               |
| 收押单位: 1318.5                      | eus                      | 1                                                                                                    |                       |
| er 11: -                          | Ó                        | •                                                                                                    |                       |
| <b>把标等级:</b> ()无用                 | MA 0 88                  | O ME                                                                                                    |                       |
| RoHR:                             | 19 O 29                  | 0 19219                                                                                                    |                       |
| ~                                 | *选择紧                     | 急程度 🚥                                                                                                    |                       |
|                                   | 利余 参迎日                   | in a state of the state of the | States and the second |

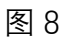

第四步:点击"打印"按钮,自动打印条码。如下图9所示。

|               | ×                        | 《件登记   |      | ○ 退出<br>anz: maili   |
|---------------|--------------------------|--------|------|----------------------|
| 登记分类:         | <ul> <li>要内 〇</li> </ul> | 委外     |      |                      |
| 发件部门:         | 宣传处                      |        |      |                      |
| 收件部门:         | 诸法教部门                    |        | III. | 点击打印                 |
| 核 题:          | 请输入标题                    |        |      | 1                    |
| 份 数:          | (=)                      | 1      | •    |                      |
| 密级等级:         | • 无密级                    | 0 86   | 〇八市  | 1                    |
| <b>第</b> 急程度: | • 正常件                    | 0 24   | H2B  |                      |
|               |                          | 制余事も返回 | 10   | saution Bootherstead |

图 9

(二) 粘贴机要条码

文件寄递时,每份文件要装订严实,条码统一张贴于文件首页 左下角边沿位置。如下图 10 所示。

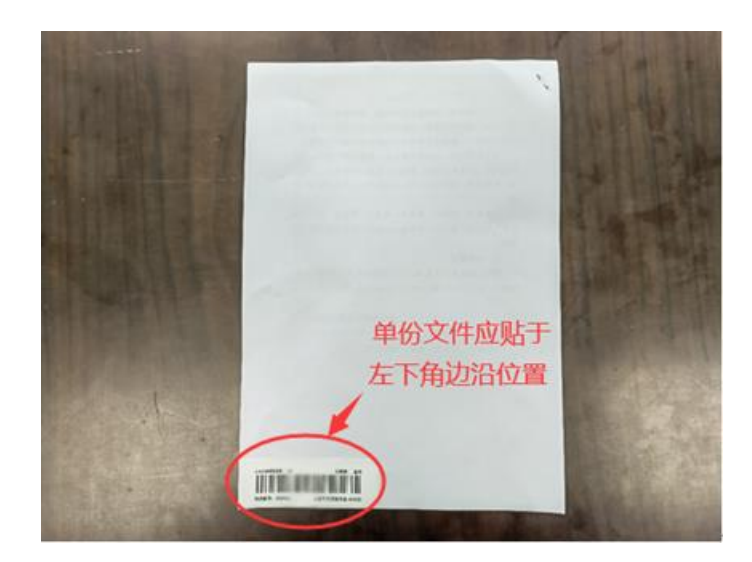

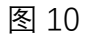

使用市交通委标准信封邮递文件时,条码应贴于信封正面左侧 边沿居中位置。如下图 11 所示

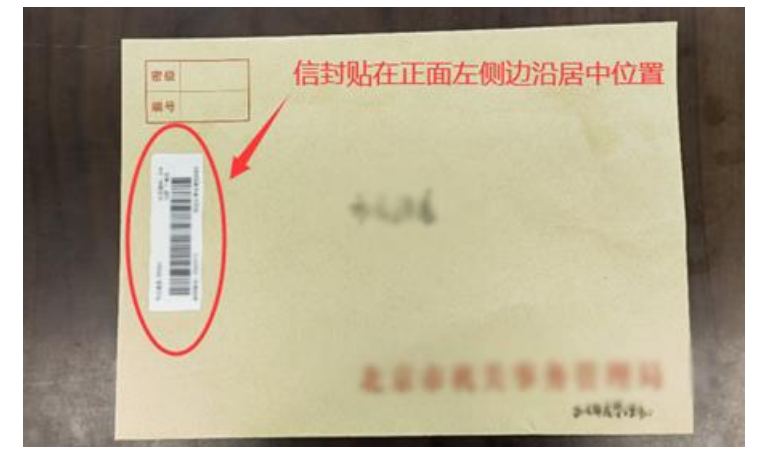

图 11

(三) 文件投箱

按照所选单位名称,找到对应的机要交换箱格,在最近的组控上进行扫码,将文件对准交换箱上方入口,逐一将文件投入到机要交换箱中,显屏信件数量相应增加,完成文件投箱(注意:请一件一码扫描条码投箱),如下图 12 图 13 所示。

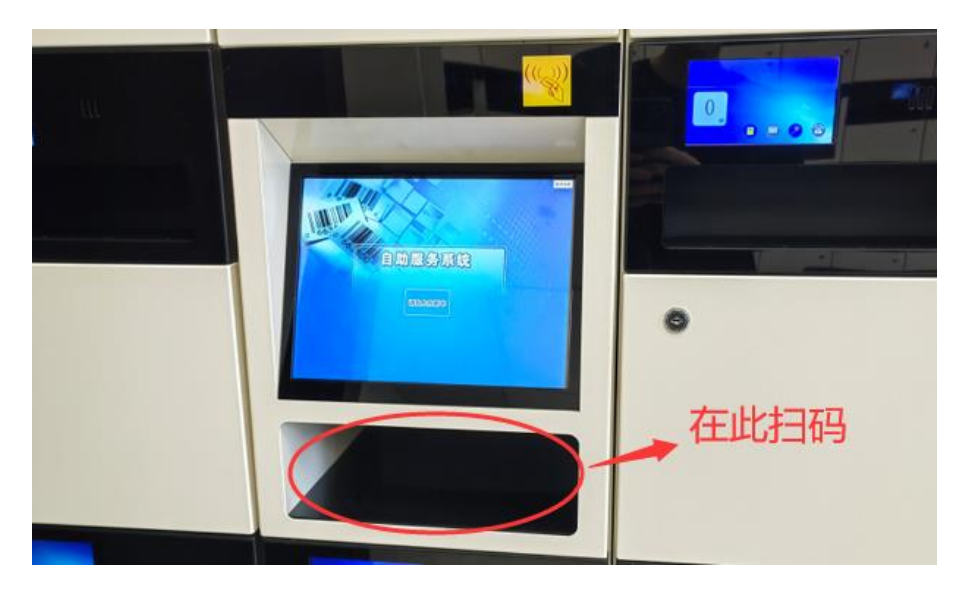

图 12

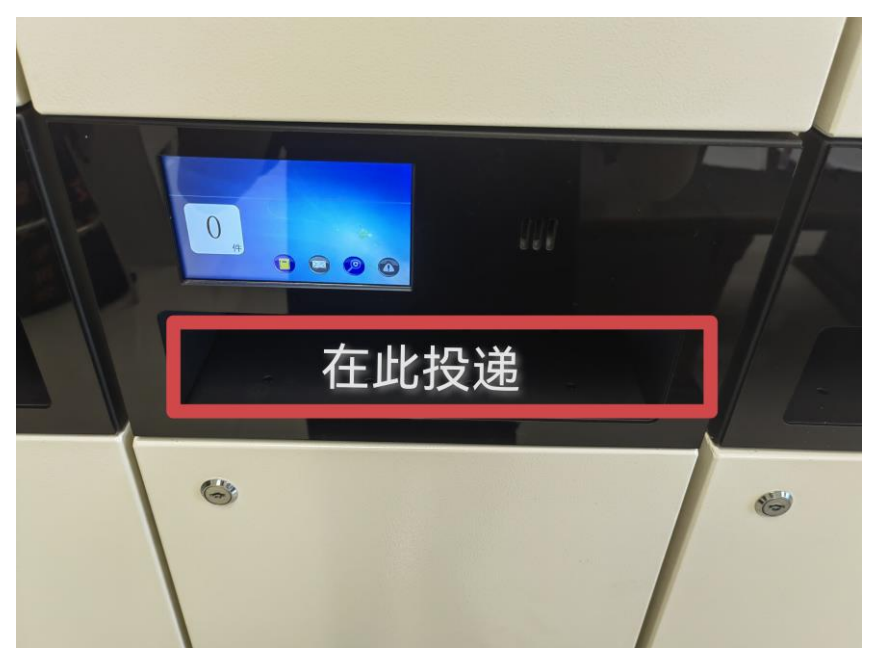

图 13

## 三、取件

(一) 刷卡取件

使用已授权的交换卡在交换箱控制柜刷卡区刷卡,柜门自动弹开,如下图 14 所示。

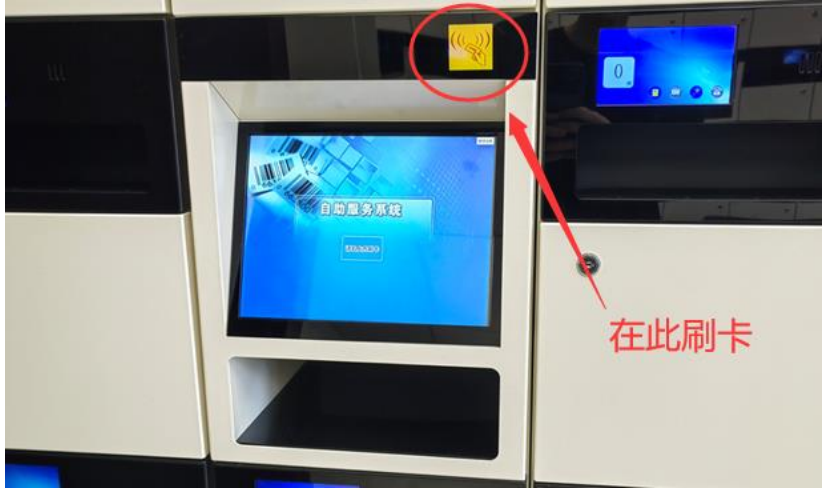

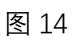

## (二)历史清单打印

如需查询打印历史清单,点击选择查询,如下图15所示。

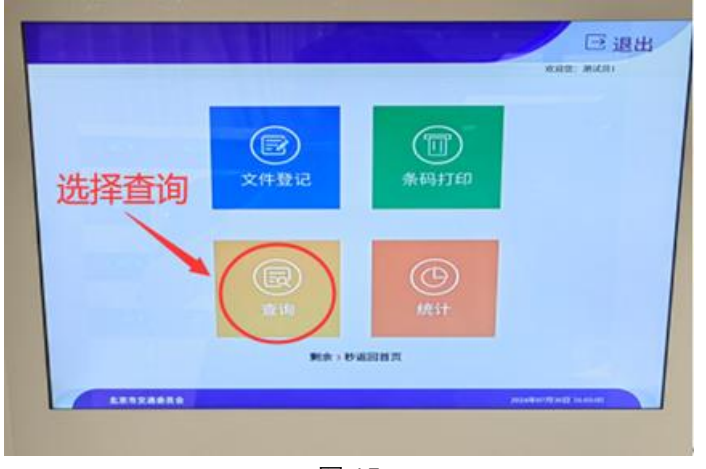

图 15

进入历史清单信件数据列表界面,点击筛选可按照所选条件 查看历史发件清单,选择记录即可打印相应信件清单,如图 16 所 示。

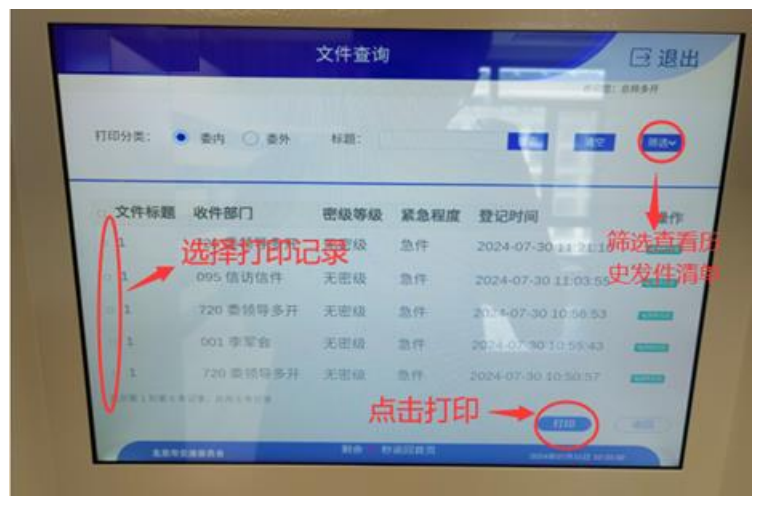

图 16

#### 四、文件核对

按照清单和箱内取出文件进行核对,核对无误,完成当次收发件工作,如发现问题及时与值班员沟通解决。